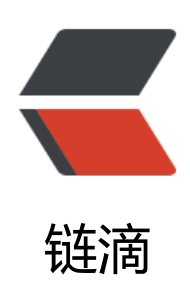

# Kubernetes、Dashboard 配置安装

作者: 450370050

- 原文链接: https://ld246.com/article/1537167018376
- 来源网站:链滴
- 许可协议: 署名-相同方式共享 4.0 国际 (CC BY-SA 4.0)

Kubernetes集群组件:

- etcd 一个高可用的K/V键值对存储和服务发现系统
- flannel 实现夸主机的容器网络的通信
- kube-apiserver 提供kubernetes集群的API调用
- kube-controller-manager 确保集群服务
- kube-scheduler 调度容器,分配到Node
- kubelet 在Node节点上按照配置文件中定义的容器规格启动容器
- kube-proxy 提供网络代理服务

安装

## 软件更新

1.机器分配

| 节点                  | ip              |
|---------------------|-----------------|
| Master              | 192.168.139.148 |
| Node1               | 192.168.139.149 |
| Node2               | 192.168.139.150 |
| 2.关闭CentOS7自带的防火墙服务 |                 |

3.系统初始化安装(所有主机)-选择【最小化安装】,然后yum update,升级到最新版本

#### yum -y install epel-release yum update

#### 4.更新本地时间

systemctl start ntpd systemctl enable ntpd ntpdate ntp1.aliyun.com hwclock -w

## Master节点配置

#### 安装软件

[root@master ~]# yum install -y etcd kubernetes-master ntp flannel

#### 配置etcd服务器

[root@master ~]# vi /etc/etcd/etcd.conf ETCD\_NAME=default ETCD\_DATA\_DIR="/var/lib/etcd/default.etcd" ETCD\_LISTEN\_CLIENT\_URLS="http://localhost:2379,http://192.168.139.148:2379" ETCD\_ADVERTISE\_CLIENT\_URLS="http://192.168.139.148:2379"

#### 启动服务

systemctl start etcd systemctl enable etcd

#### 检查etcd cluster状态

[root@master ~]# etcdctl cluster-health

member 8e9e05c52164694d is healthy: got healthy result from http://192.168.139.148:2379 cluster is healthy

检查etcd集群成员列表,这次只配置了一台

[root@master ~]# etcdctl member list

8e9e05c52164694d: name=default peerURLs=http://localhost:2380 clientURLs=http://192.168 139.148:2379 isLeader=true

#### 配置kube-apiserver

修改kube-apiserver bind-address

```
[root@master ~]# vi /etc/kubernetes/apiserver
KUBE_API_ADDRESS="--insecure-bind-address=0.0.0.0"
```

#### 配置kube-scheduler

#### 修改address

[root@master ~]# vi /etc/kubernetes/scheduler KUBE\_SCHEDULER\_ARGS="--address=0.0.0.0"

#### 启动服务

for i in kube-apiserver kube-controller-manager kube-scheduler;do systemctl restart \$i; syst mctl enable \$i;done

## Node节点配置

配置node1网络,本实例采用flannel方式来配置,如需其他方式,请参考Kubernetes官网。

#### 配置flannel

```
[root@node1 ~]# vi /etc/sysconfig/flanneld
FLANNEL_ETCD_ENDPOINTS="http://192.168.139.148:2379"
```

FLANNEL\_ETCD\_PREFIX="/atomic.io/network" FLANNEL\_OPTIONS=""

## 配置kube-proxy

修改master 的apiserver地址

```
[root@node1 ~]# vi /etc/kubernetes/config
KUBE_MASTER="--master=http://192.168.139.148:8080"
```

修改kube-proxy监听

[root@node1 ~]# vi /etc/kubernetes/proxy KUBE\_PROXY\_ARGS="--bind=address=0.0.0.0"

## 配置kubelet

修改hostname-override

修改api-server地址

```
[root@node1 ~]# vi /etc/kubernetes/kubelet
KUBELET_ADDRESS="--address=127.0.0.1"
KUBELET_HOSTNAME="--hostname-override=node1"
KUBELET_API_SERVER="--api-servers=http://192.168.139.148:8080"
```

## 启动node

for i in flanneld kube-proxy kubelet docker;do systemctl restart \$i;systemctl enable \$i;systemct status \$i ;done

## 配置node2节点

node2节点和node1 配置一致, kubelet配置中hostname-override改为node2即可。

## 环境检查

## flannel信息

[root@master ~]# etcdctl ls /atomic.io/network/subnets

/atomic.io/network/subnets/172.16.61.0-24 /atomic.io/network/subnets/172.16.45.0-24 [root@master ~]# etcdctl get /atomic.io/network/subnets/172.16.61.0-24 {"PublicIP":"192.168.139.150"} [root@master ~]# etcdctl get /atomic.io/network/subnets/172.16.45.0-24 {"PublicIP":"192.168.139.149"}

## 查看节点

[root@master ~]# kubectl get nodes

NAME STATUS AGE node1 Ready 2h node2 Ready 2h

# DashBoard安装

1.查看k8s版本

[root@master ~]# kubectl version

Client Version: version.Info{Major:"1", Minor:"5", GitVersion:"v1.5.2", GitCommit:"269f9282179 7e7126dc87e6adfa82242bfe5b1e", GitTreeState:"clean", BuildDate:"2017-07-03T15:31:10Z", oVersion:"go1.7.4", Compiler:"gc", Platform:"linux/amd64"} Server Version: version.Info{Major:"1", Minor:"5", GitVersion:"v1.5.2", GitCommit:"269f928217 57e7126dc87e6adfa82242bfe5b1e", GitTreeState:"clean", BuildDate:"2017-07-03T15:31:10Z", oVersion:"go1.7.4", Compiler:"gc", Platform:"linux/amd64"}

2.我们的k8s版本为1.5.2为防止不兼容我们使用dashboard1.5.1的配置

wget https://raw.githubusercontent.com/kubernetes/dashboard/v1.5.1/src/deploy/kubernete -dashboard.yaml

3.修改下载的dashboard配置

dashboard部署配置中使用的默认镜像需要翻墙,我们修改为阿里云的镜像。

image: registry.cn-hangzhou.aliyuncs.com/kube\_containers/kubernetes-dashboard-amd64:v1 5.1

#### 配置dashboard的api-server地址

args:

- # Uncomment the following line to manually specify Kubernetes API server Host
- # If not specified, Dashboard will attempt to auto discover the API server and connect
- # to it. Uncomment only if the default does not work.
- --apiserver-host=http://192.168.139.148:8080

#### 修改节点容器暴露的端口

- port: 80 nodePort: 30081 targetPort: 9090

#### 4.部署dashboard

kubectl apply -f kubernetes-dashboard.yaml

#### 5.查看pod部署状态

kubectl describe pods --all-namespaces

如果出现错误,可以查看日志中的错误 cat /var/log/message

创建成功, 但是kubectl get pods 没有结果

报错信息: no API token found for service account default

解决办法:编辑/etc/kubernetes/apiserver 去除 KUBE\_ADMISSION\_CONTROL中的SecurityConte tDeny,ServiceAccount,并重启kube-apiserver.service服务

pod-infrastructure:latest镜像下载失败

报错信息: image pull failed for registry.access.redhat.com/rhel7/pod-infrastructure:latest, this may be because there are no credentials on this request.

解决方案:

wget http://mirror.centos.org/centos/7/os/x86\_64/Packages/python-rhsm-certificates-1.19.10 1.el7\_4.x86\_64.rpm

rpm2cpio python-rhsm-certificates-1.19.10-1.el7\_4.x86\_64.rpm | cpio -iv --to-stdout ./etc/rhs /ca/redhat-uep.pem | tee /etc/rhsm/ca/redhat-uep.pem

## 检查服务

1.

[root@master k8s-yaml]# kubectl get deploy --all-namespaces

NAMESPACE NAME DESIRED CURRENT UP-TO-DATE AVAILABLE AGE kube-system kubernetes-dashboard 2 2 2 2 1h [root@master k8s-yaml]# kubectl get pods --all-namespaces NAMESPACE NAME READY STATUS **RESTARTS AGE** kube-system kubernetes-dashboard-3350179127-8scg1 1/1 1h Running 0 kube-system kubernetes-dashboard-3350179127-gfvg0 1/1 Running 0 1h [root@master k8s-yaml]# kubectl get services --all-namespaces NAMESPACE NAME CLUSTER-IP EXTERNAL-IP PORT(S) AGE default kubernetes 10.254.0.1 443/TCP <none> 3h 80:30081/TCP 1h kube-system kubernetes-dashboard 10.254.12.166 < nodes>

2.由于k8s的的iptables外网并无法直接访问我们监听的端口,需要允许转发

iptables -P FORWARD ACCEPT

3.访问服务

← → C ② 不安全 | 192.168.139.149:30081/#/workload?namespace=kube-system

| = kubernetes               | Workloads                               |                                                 |      |         |                                              |           |  |
|----------------------------|-----------------------------------------|-------------------------------------------------|------|---------|----------------------------------------------|-----------|--|
| Admin<br>Namespaces        | Deployments                             |                                                 |      |         |                                              |           |  |
| Nodes                      | Name                                    | Labela                                          | Poda | Age     | Imageo                                       |           |  |
| Persistent Volumes         | 🖉 kubernetes-daohbparti                 | app: kubernetes-dashboard                       | 2/2  | an hour | registry.on-hangzhou.aliyunce.com/kube_conti |           |  |
| Namenpace<br>kube-system = | Replica Sets                            |                                                 |      |         |                                              |           |  |
|                            | Name                                    | Labels                                          | Pods | Age     | Images                                       |           |  |
| Workloads                  | S kubernetee daahboard-3350179127       | app: kubernetes-dashboard                       | 2/2  | an hour | registry.cn-hangzhou.aliyunce.com/k          | ube_conti |  |
| Replice Sets               |                                         | have recommendation of the second second second |      |         |                                              |           |  |
| Replication Controllers    | Pods                                    |                                                 |      |         |                                              |           |  |
| Daemon Sets                | Nome                                    |                                                 |      | Status  | Restarta                                     | Age       |  |
| Stateful Seta              | S kubernetee daahboard-3350179127-8acg1 |                                                 |      | Running | uning 0 a                                    |           |  |
| Pods                       | Skubernetee-dashboard-3350179127-glvg0  | Running                                         |      | 0       | an hos                                       |           |  |
| Services and discovery     |                                         |                                                 |      |         |                                              |           |  |
| Services                   |                                         |                                                 |      |         |                                              |           |  |
| Ingresses                  |                                         |                                                 |      |         |                                              |           |  |

Storage